## Navigate to <u>https://epd.epfl.ch//index.php</u> Then click on Select / Download

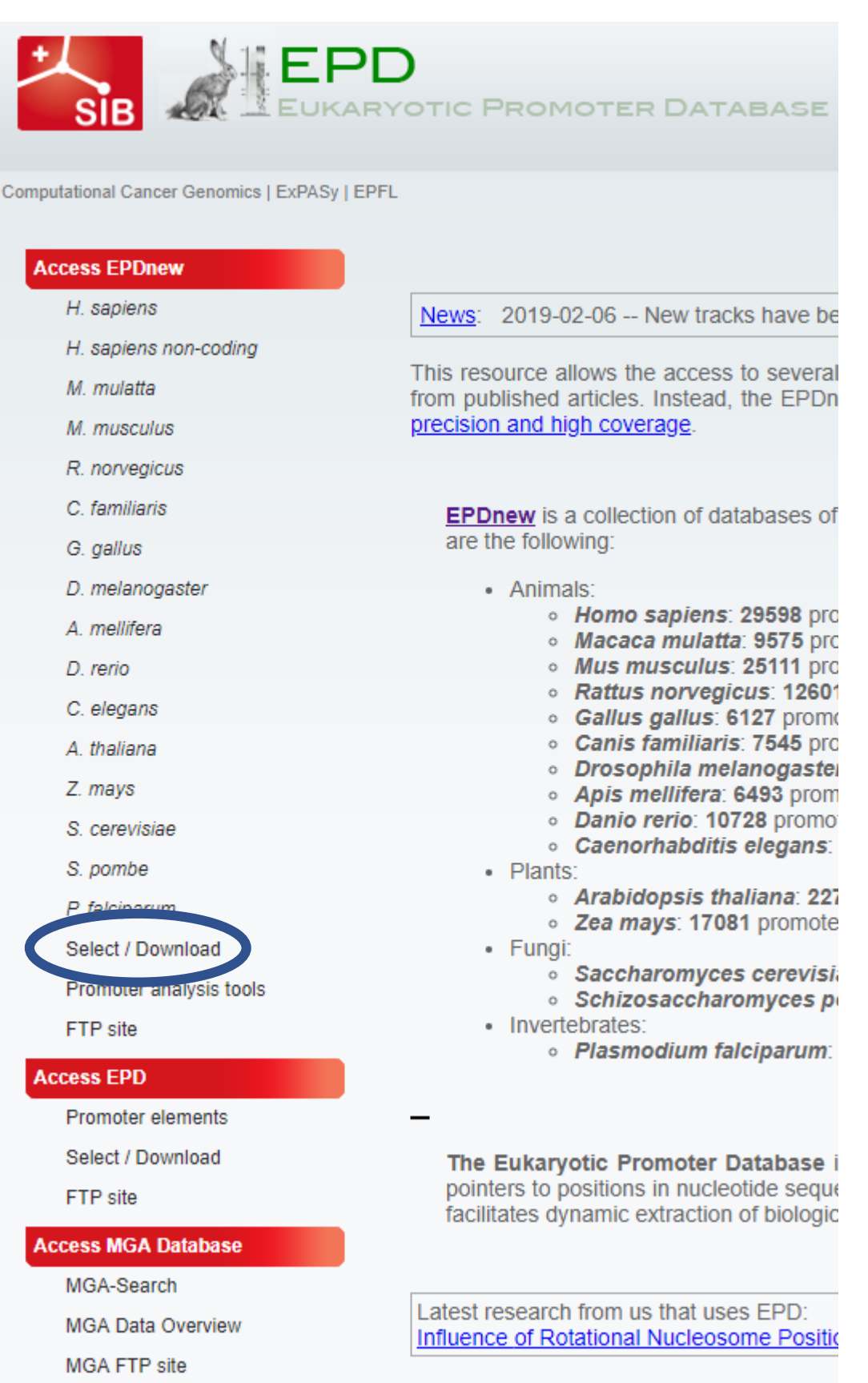

Diogeo cito un uning the following reference

# Choose any combination of the four highlighted boxes and click 'select'

П

|   | Select / Download tool                                                                                                    |  |  |  |  |  |
|---|----------------------------------------------------------------------------------------------------|--|--|--|--|--|
|   | Use this tool to <b>select</b> promoters based on promoter name / I <b>liftOver</b> them to a different assembly or use them to perform <b>fu</b> |  |  |  |  |  |
|   | Database H. sapiens                                                                                                    |  |  |  |  |  |
|   |                                                                                                    |  |  |  |  |  |
|   | EPDnew ID V                                                                                                    |  |  |  |  |  |
|   | Enter one ID per line                                                                                                    |  |  |  |  |  |
|   |                                                                                                    |  |  |  |  |  |
| Г | Promoters with the following characteristics:                                                                                                    |  |  |  |  |  |
|   | with V TATA box                                                                                                    |  |  |  |  |  |
|   | AND V with V Initiator motif                                                                                                    |  |  |  |  |  |
|   | AND V with V CCAAT box                                                                                                    |  |  |  |  |  |
|   | AND v without v GC box                                                                                                    |  |  |  |  |  |
|   | AND ∨ marked as ∨                                                                                                    |  |  |  |  |  |
|   | AND $\checkmark$ average expression of at least tags                                                                                              |  |  |  |  |  |
|   | AND v expressed in at least samples                                                                                                    |  |  |  |  |  |
|   | Additional options:                                                                                                    |  |  |  |  |  |
|   | Select only the most representative promoter for a gene                                                                                           |  |  |  |  |  |
|   | Select                                                                                                    |  |  |  |  |  |

## Note how many promoters are selected (circled) Choose the start and end base to extract then hit 'submit' to get the fasta

| Database:                               | Selection Parameters                     |
|-----------------------------------------|------------------------------------------|
| Database: human_epdnew                  | TATA-box: with                           |
| Assembly: hg38                          | Initiator: with                          |
|                                         | CCAAT-box: with                          |
|                                         | GC-box: without                          |
|                                         | Marked as: all                           |
|                                         | Average expression:                      |
|                                         | Expressed in:                            |
|                                         |                                          |
| Results: 120 promoters selected         | SGA file <u>FPS file</u> <u>BED file</u> |
| LiftOver options hg19 (Dec 2007 GRCh37) | ▼ Submit                                 |
| Sequence Extraction Tool (FASTA format) | Downstream Analysis                      |
| From: 50 To: 120                        | Motif Enrichment OProf                   |
| Submit                                  | Motif Discovery FindM                    |
|                                         | Chromatin analysis ChIP-Cor              |

Now we need to align the sequences we got. Copy the entire fasta output and go to <u>https://www.genome.jp/tools-bin/clustalw</u>

Paste the output in the text box and select the DNA check box, then hit 'Execute Multiple Alignment'.

>FP000093 TUBB3 1 :+U EU:NC; range -499 to 100. GGGCCAGCCTTTACCTACCTCCCCCACCCAAAACCGGCAAAAGCTCAGAGCACCTTGTCT GCCAAAAGACAGGGAGCTGGGATGGTGCGGGTTGGTCTCTAAACCGGCGTGGGGAAAAAA GACCCTCCGTACAAAGCCGCAGGGTGGGGCTGTCGCAAGGGCGGAACCGAGAGGGTAGCT GGGGGCGGGGTTCCCAGGGCCAAGAGGGGCCATTGTCCTCCCTGGAGCCCGGCGCCCCCA CAGCCAGCTCCTCTGGGAGACAGCCCCTCCTTTCGAATGCGCGGGGCCCTCAGACCGCGC GGGGACGCGCGGTGCGGAGCCTGCGGGGCGGGGGGCTCTGCGGCGGCGCCCCCCGATT GGCCACCCGCGGTGACATCAGCCGATGCGAAGGGCGGGGCCGCGGCTATAAGAGCGCGCG >FP000052 STC1\_1 :+U EU:NC; range -499 to 100. ATGTACACACAGAGAAGATAGGGAGTTATTGCATTTGTAGCCTACAAAACAGAACCGAGA ATGTGCTGTTAAAATTAGAGTAAAACTGCTGTAAGCAGGTTAAGTTCTCATCTAAAGAGA TCACATTTCCCCACCATACCCCTGCTATCCATTTCCCCCCAAGTGGCTCATTAGAAAAAAA GATGGCTAGATTTCAAAAAGCAACTTGGAGAGATTTCTATAGGATTTTTCTTTAGTTCAA TCAATACAGAGTTATCTCTTACTTCCACGAAAATAGCTTTTTCACACATCTCTGCACACA CAGTCACACACACATATAAAACATTGGCAGCAGGTACTTTTAATTTGCTGGAAAATATTT CTAAGAAGTCAAAAAGCTCCAGCTGAATTGCATGCCCTCTTATTGGCTCACCAGACCAGT TGAGGGACCTGATTGGTCCTTGATCCTGAGGACCGATAAGAACGGCTATAAAATCCCTGG GTGCAGCTCTTGGGCCCCCAGTTTGCAAAAGCCAGAGGTGCAAGAAGCAGCGACTGCAGC AGCAGCAGCAGCAGCGGCGGTGGCAGCAGCAGCAGCAGCGGCGGCAGCAGCAGCAGCAGC

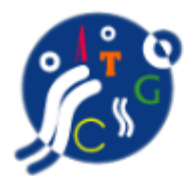

## Multiple Sequence Alignment by CLUSTALW

| ETE3                                                                        | MAFFT                                                               | CLUSTALW              | PRRN                   |
|-----------------------------------------------------------------------------|---------------------------------------------------------------------|-----------------------|------------------------|
| General Setting Paran<br>Output Format: C                                   | neters:<br>LUSTAL T<br>··                                           | ATE SLOW/ACCURATE     | Help                   |
| Enter your sequences<br>Support Formats:<br>>FP000009 MBD3L3_1              | (with labels) below (c<br>FASTA (Pearson), NBRF/P<br>:+U EU:NC; ran | opy & paste): PROTEII | DNA USTAL, and GCG/MSF |
| ACTGCATTTTCCGGCAAGCCAA<br>ACTCTACGGCTATGGGAGAGCC<br>>FP000007 MYH4_1        | GGGTTGTCTGCATCTCAAGAGTG<br>TGCGTTCACCTCTTTTCCG<br>:+U EU:NC; ran    | igggTCAGCAAGAAGAA     |                        |
| Or give the file name<br>Choose File No file cho<br>Execute Multiple Alignm | containing your query<br>sen<br>nent Reset                          |                       |                        |
|                                                                             |                                                                     |                       |                        |

Finally, we'll take our multiple sequence alignment and create a sequence Logo using WebLogo. Copy the multiple sequence alignment (like the example Below), then go to <u>https://weblogo.berkeley.edu/logo.cgi</u>

# Paste the multiple sequence alignment into the box at the top, then select DNA/RNA, increase the bitmap resolution and hit create logo

### clustalw.aln

#### CLUSTAL 2.1 multiple sequence alignment

| FP000009 | GGCAAGCCAAGGGTTGTCTGCATCTCCGGCAAGCCAAGGGTTGTCTGCATCTC        |
|----------|--------------------------------------------------------------|
| FP000008 | GGCAAGCCAAGGGTTGTCTGCATCTCCGGCAAGCCAAGGGTTGTCTGCATCTC        |
| FP000005 | GACGTGAGAGAGAGAGCGCACCTTTCAC                                 |
| FP000003 | GACGTGAGAGAGAGAGCGCACCTTTCAC                                 |
| FP000001 | ATCTGCTCTGACTCCCAGGGACGTGTCTGTGCTCCTGCGTGTGAC                |
| FP000006 | AGCACAGTTGAGTCTCCAGCCTTGACTCTTCTCAAGAGCCTGTGACTTTCCTCC       |
| FP000002 | ATCATCTTGGTCATCAACACAACTTGCTTCTCTCCAGACTTGGGCT               |
| EP000002 |                                                              |
| 5000007  |                                                              |
| FF000007 | ATECTTECTCAAAATTETTGAAGGTATGTATATGTG                         |
| FP000010 | GGGACAGACAGACAGAGAGAGAGAGAGAGGTTGTCTGGGACAGACTGCTCCT         |
|          |                                                              |
| FP000009 | AAGAGTGGG-GTCAGCAAGAGAAACTCTACGGCTATGGGAGAGC-CTGCGTTCACCTCTT |
| FP000008 | AAGAGTGGG-GTCAGCAAGAGAAACTCTACGGCTATGGGAGAGC-CTGCGTTCACCTCTT |
| FP000005 | TTGAGCT TCAACATGGGAAAG GGAAATGAAGACCC - CGATCTCCACTGCTC      |
| FP000003 | TTGAGCTTCAACATGGGAAAGGGAAATGAAGACTC-CGATCTCCACTGCTC          |
| FP000001 | CAGGGTGAGTGGCAACCTGGGATACCAGAGGGGTATGAGCAAGG-CAGAGGG-ATGG    |
| FP000006 | CTGGACAAA-GGCATCATGAGTTGTCAGATCTCTTGCAAATC-TCGAGG            |
| FP000002 | TAAGGTACTGCGTTTACATACAGCAAAATTGCTATCATTT-TACATTATCTAATCT     |
| FP000004 | CAGACTCCGGAGATGAAGCCCCTGCTCCTGGCCGTCAGCC-TTGGCCTCATTGCTG     |
| FP000007 | GAAGAACACTTACTTTTACATTCCTGATGATGATGATTTTTCATTTAAGGGATGTCTA   |
| FP000010 | GACAGAAGGTGCCAGGCTGGGG-GTGGCAGGCCTGGGGGGGGCCCTGGCCTGG        |
|          |                                                              |

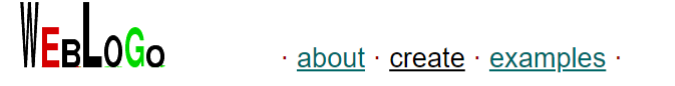

| O Multiple Sequence Alignment |                            |                       |    |          |      |       |  |
|-------------------------------|----------------------------|-----------------------|----|----------|------|-------|--|
|                               |                            |                       |    |          |      |       |  |
| O Upload Sequence Data:       | Choose File No file chosen |                       |    |          |      |       |  |
| Image Format & Size           |                            |                       |    |          |      |       |  |
| ❷ Image Format:               | PNG (bitmap) <b>▼</b>      | O Logo Size per Line: | 18 | X 5      | cm   | ۲     |  |
|                               |                            |                       |    | Create L | .000 | Reset |  |

| ogo Options                          |           |                   |                           |          |                   |  |  |
|--------------------------------------|-----------|-------------------|---------------------------|----------|-------------------|--|--|
| Sequence Type:                       | ○ am      | nino aci 💿 DNA    | / RNA Automatic Detection |          |                   |  |  |
| First Position Number:               | 1         |                   | O Logo Range:             | -        |                   |  |  |
| Small Sample Correction:             |           |                   | Frequency Plot:           |          |                   |  |  |
| Multiline Logo (Symbols per Line     | e): 🗌 (32 | )                 |                           |          |                   |  |  |
|                                      |           |                   | Image Options             |          |                   |  |  |
| Bitmap Resolution:                   | 96        | pixels/inch (dpi) | O Antialias Bitmaps:      |          |                   |  |  |
| Title:                               |           |                   | O Y-Axis Height:          | (bits)   |                   |  |  |
| Show Y-Axis:                         |           |                   | Y-Axis Label:             | bits     |                   |  |  |
| Show X-Axis:                         |           |                   | O X-Axis Label:           |          |                   |  |  |
| Show Error Bars:                     |           |                   | Label Sequence Ends:      |          |                   |  |  |
| Boxed / Boxed Shrink Factor:     0.5 |           | Outline Symbols:  |                           |          |                   |  |  |
| Show fine print:                     |           |                   | Y-Axis Tic Spacing:       | 1 (bits) |                   |  |  |
| Colors                               |           |                   |                           |          |                   |  |  |
| Color Scheme:                        |           |                   |                           |          |                   |  |  |
| ଡ Symbols                            | O Color   | @ RGB             | Symbols                   | Color    | RGB               |  |  |
| KRH                                  | green 🔻   |                   |                           | purple 🔻 |                   |  |  |
| DE                                   | blue •    |                   |                           | orange 🔻 |                   |  |  |
| AVLIPWFM                             | red 🔻     |                   |                           | black 🔻  |                   |  |  |
|                                      | black 🔻   |                   | Other                     | black 🔻  |                   |  |  |
|                                      |           |                   |                           |          | Create Logo Reset |  |  |

And there's a representative output! There are many parameters you can modify, for example if you have a very long sequence logo but you see something interesting, you can zoom in on that area by changing the Logo Range

parameter. You can also modify the multiple alignment parameters to get slightly

different alignment outputs. Play around and see how different combinations of promoters, alignment parameters and logo output parameters change your final image.

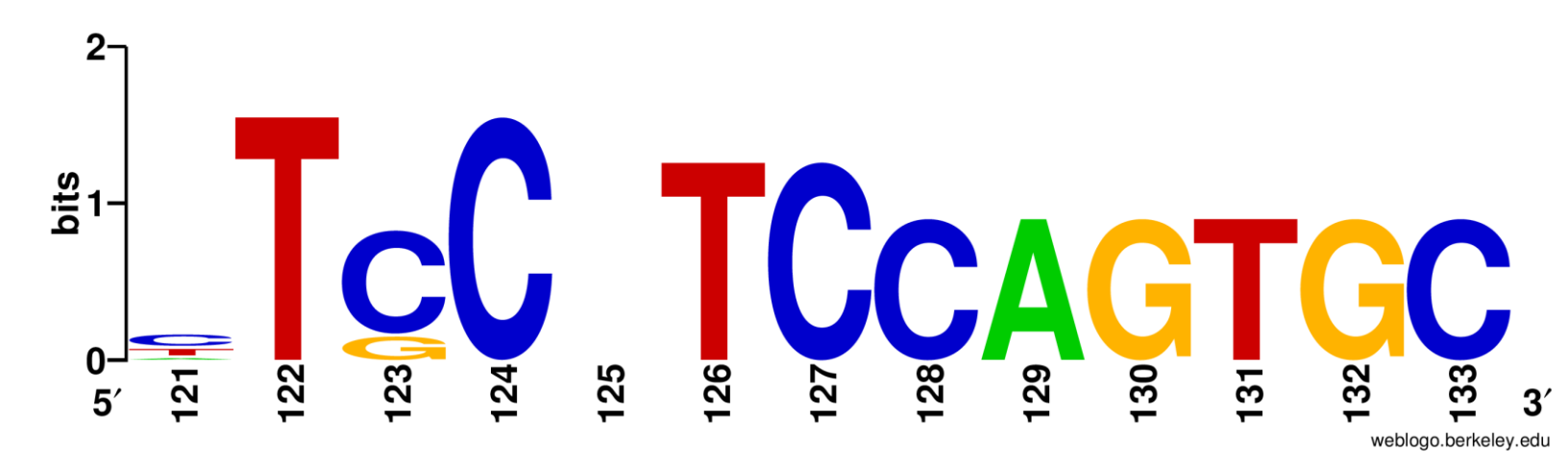